## Moodleのパスワード再設定方法

Moodleへのログインには、ユーザー名およびパスワードが必要です。パスワードを忘れてしまったら、再 設定しなければなりません。以下(1)から(5)では、その方法を解説します。

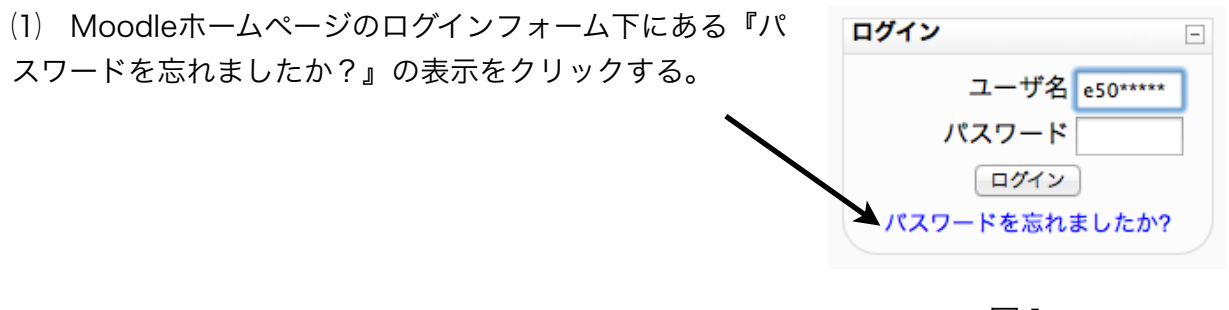

図 1

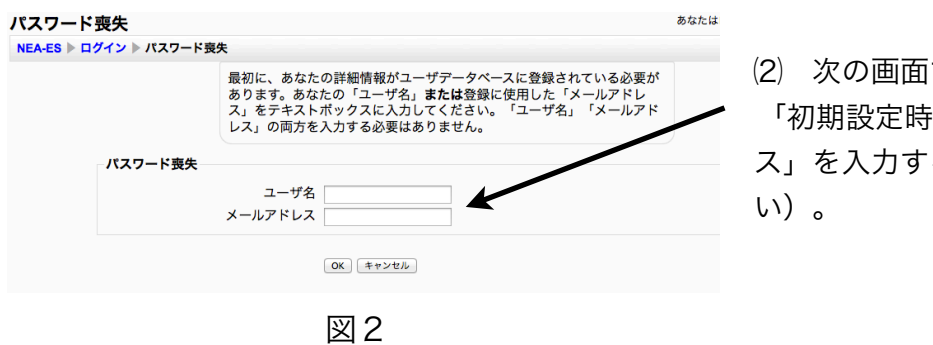

(2) 次の画面で、「ユーザー名」<u>または</u> 「初期設定時に登録したメールアドレ ス」を入力する(どちらか一方でよ い)。

(3) 図3の件名で図4の内容のメールが届くので、リンクの部分をクリックする。

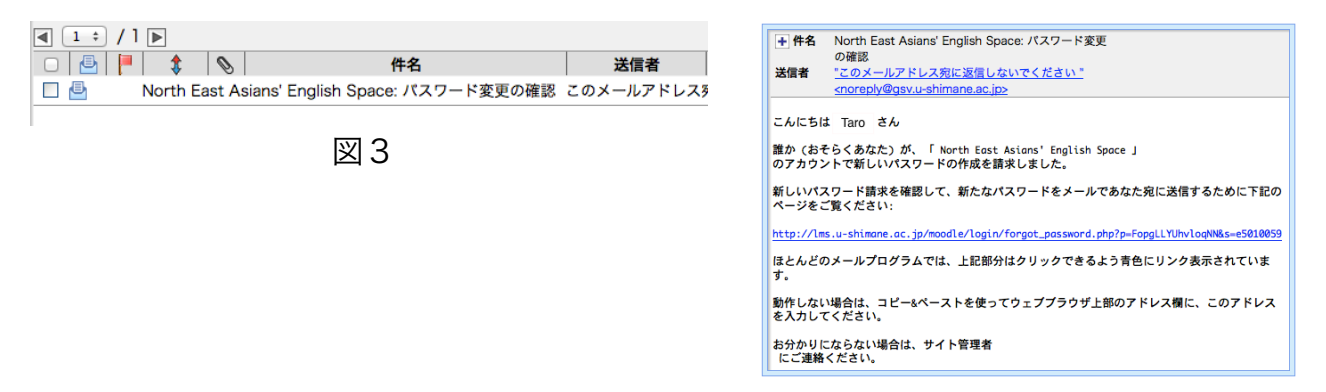

図4

(4) 図5のような画面が現れるので、もう一度 新着メールを確認する。

| パスワードの変更確認ありがとうございます。                                                                                                    |  |
|----------------------------------------------------------------------------------------------------|--|
| 新しいパスワードが記載されたメールがあなたのメールアドレス<br>e50 <sup>*****</sup> @policy.u-shimane.ac.jpに送信されました。<br>新しいパスワードは自動的に生成されたものです - パスワードの変更 で覚えやすいもの<br>に変更することができます。 |  |
|                                                                                                    |  |

図5

(5) 図6の件名で図7の内容のメールが届き、本文中に書かれている新しいパスワードで、 Moodleにログインできる。

| < 1 ÷ /1 ▶                                             |          |                                                                            |
|--------------------------------------------------------|----------|----------------------------------------------------------------------------|
| □ 🕘 📙 💲 📎 件名                                           | 送信者      | を変更しました。<br>送信者 "このメールアドレス宛に返信しないでください "                                   |
| Image: North East Asians' English Space: パスワードを変更しました。 | このメールアドレ | <noreply@gsv.u-shimane.ac.jp></noreply@gsv.u-shimane.ac.jp>                |
| North East Asians' English Space: パスワード変更の確認           | このメールアドレ | こんにちは Taro さん                                                              |
|                                                        |          | 「 North East Asians' English Space<br>」のパスワードリセットおよび仮パスワードの作成が完了しました。      |
| 図 6                                                    |          | あなたのログイン情報は下記のとおりです。<br>ユーザ名: username: e50*****<br>パスワード: passwora: 12345 |
|                                                        |          | パスワードを変更する場合は、下記のページにアクセスしてください。                                           |
|                                                        |          | http://lms.u-shimane.ac.jp/moodle/login/change_password.php                |
|                                                        |          | ほとんどのメールプログラムでは、上記部分はクリックできるよう青色にリンク表示されてい<br>ます。                          |
|                                                        |          | 動作しない場合は、コピー&ペーストを使ってウェブブラウザ上部のアドレス欄に、このアドレ<br>スを入力してください。                 |
|                                                        |          | 「 North East Asians' English Space 」の管理者よりご挨拶でした。                          |
|                                                        |          |                                                                            |
|                                                        |          |                                                                            |
|                                                        |          | 図7                                                                         |

なお、新パスワードは無作為に生成されたものなので、忘 れにくいものに変更することが望ましい。メール中のリン ク(図7矢印部分)からMoodleにアクセスすると、図8 のように自動的にパスワード変更フォームが開くので、そ ちらから変更するとよい(追記:パスワードは、Moodle プロファイルページからいつでも変更可能である)。

| パスワードの変更         |                          |
|------------------|--------------------------|
| ユーザ名             | e+学籍番号                   |
| 現在のパスワード*        | •••••                    |
| 新しいパスワード*        | •••••                    |
| 新しいパスワード (もう一度)* |                          |
|                  | 変更を保存する<br>キャンセル<br>*マーク |

図8